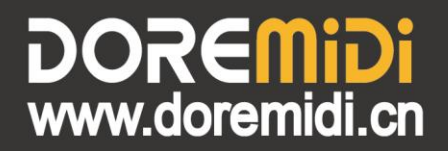

# MIDI转DMX控制器 (MTD-1024)

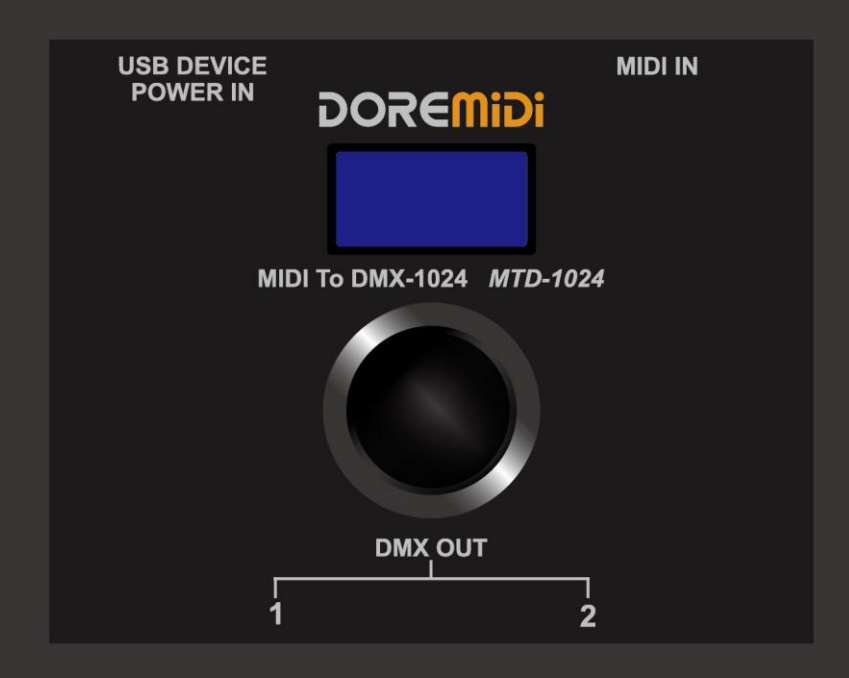

## 说明书

### **DOREMiDi** 一、 产品简介

MIDI 转 DMX 控制器(MTD-1024),是一款可以将 MIDI 消息转换为 DMX 消息的产品。MTD-1024 支持 MIDI Note/CC/After Touch 消息,可将 MIDI 消息的值映射到 DMX 通道,最多可配置 1024 个 DMX 通道。可用于 MIDI 演奏, DMX 灯光控制等场景。

二、 产品外观

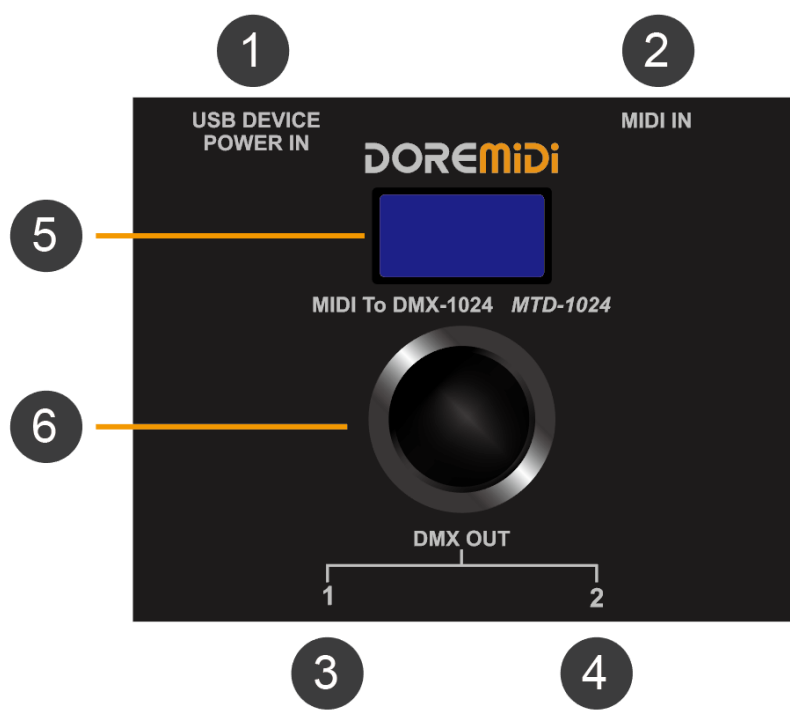

1 USB DEVICE: 产品供电口,供电电压 5VDC,电流 1A;具备 USB MIDI 功能,也可以连接计算机/手机等终端接收 MIDI 消息;

2 MIDI IN: MIDI DIN 输入口,使用五针 MIDI 线缆,连接带有 MIDI OUT 的乐器;

3 DMX OUT1: DMX 输出口,通过 3Pin 卡侬线缆,连接带有 DMX IN 口的设备;

4 DMX OUT2: DMX 输出口,通过 3Pin 卡侬线缆,连接带有 DMX IN 口的设备;

5 显示屏: OLED 显示屏幕,显示 MTD-1024 的工作状态;

6 旋钮:带有按键功能的旋钮,通过旋转和单击,配置 MTD-1024 的工作方式。

- 三、 产品参数
- 1. 产品参数

| 名称            | 描述                                  |
|---------------|-------------------------------------|
| 型号            | MTD-1024                            |
| 尺寸 (长×宽×高)    | 88*79*52mm                          |
| 净重            | 180g                                |
| 供电电压          | 5VDC                                |
| 供电电流          | 220mA                               |
| USB MIDI 兼容性  | 标准 USB MIDI 设备,符合 USB 类,即插即用        |
| MIDI IN 兼容性   | 内置高速光电隔离器,兼容所有 MIDI 五针输出接口          |
| <b>DMX</b> 通详 | 支持 1024 个通道的配置,每个 DMX 输出口具备 512 个通道 |
| DIVIA 远但      | DMX OUT1:1~512; DMX OUT2:513~1024   |

### **DOREMIDi**

- 1. 供电
- 通过 USB 口给产品供电,支持 5VDC/1A 输入。
- 2. 连接
- 连接 MIDI 五针口乐器

通过 MIDI 五针线缆将产品的 MIDI IN,连接到乐器的 MIDI OUT。

● 连接电脑/手机

如果通过软件播放 MIDI 消息,可以通过 USB 连接到电脑/手机。

(注意:手机需要具备 OTG 功能,不同手机接口需要通过 OTG 转换器连接。)

● 连接 DMX 设备

通过 3Pin 卡侬线缆,将 DMX OUT1 和 DMX OUT2 连接到 DMX 设备的输入口。

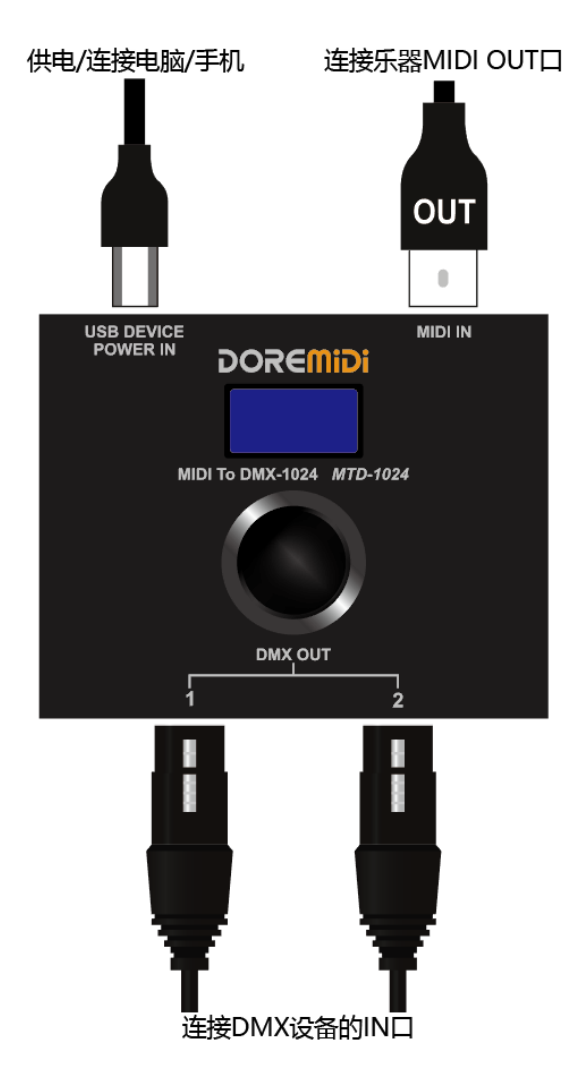

### 3. 配置 MIDI 转 DMX

● 单击旋钮可选择 SN / DMX / Sta / Ctl / CH / En / Fix / Fad / Tog,旋转旋钮可以设置参数。设置后, 接收的 MIDI 消息的值 0~127,将输出对应 DMX 通道的值 0~255,即 DMX 值 = MIDI 值 x 2.01(系 数默认 2.01,可以改变)。如表格所示:

| SN | DMX | Sta  | Ctl | СН  | En | Fix | Fad | Tog |
|----|-----|------|-----|-----|----|-----|-----|-----|
| 1  | 2   | Note | 0   | All | 0  | 0   | 0   | 0   |
| 2  |     |      |     |     |    |     |     |     |
| 3  |     |      |     |     |    |     |     |     |

| 显示    | 名称              | 功能描述                                     |
|-------|-----------------|------------------------------------------|
| SN    | <b>这</b> 早      | 显示和配置当前序号的参数;                            |
| 511   | )), 4           | 参数范围: 1~1024;                            |
|       |                 | 配置 DMX 通道;                               |
|       | <b>DWN</b> 通ຸ 現 | 参数范围: 1~1024;                            |
| DIVIX |                 | DMX OUT1: 1~512;                         |
|       |                 | DMX OUT2:513~1024(实际输出为 DMX 通道 1~512);   |
|       |                 | 配置 MIDI 状态;                              |
|       |                 | 参数范围: Note/AT/CC;                        |
| Sta   | MIDI 状态         | Note: MIDI 音符, DMX 通道值=MIDI 音符的力度值 x2.01 |
|       |                 | CC: MIDI 连续控制器, DMX 通道值=MIDI 控制器值 x2.01  |
|       |                 | AT: MIDI 触后量, DMX 通道值=MIDI 触后量值 x2.01    |
|       |                 | 配置 MIDI 控制器/音符编号;                        |
| Ctl   | MIDI 控制器/       | 参数范围: 0~127;                             |
|       | 音符编号            | 当 Sta = Note/AT 时,Ctl 为音符编号;             |
|       |                 | 当 Sta = CC 时, Ctl 为控制器编号;                |
|       |                 | 配置 MIDI 消息的 MIDI 通道;                     |
| СН    | MIDI 通道         | 参数范围: All, 1~16, 默认 All;                 |
|       |                 | All: 表示响应所有 MIDI 通道的消息;                  |
|       |                 | 使用该条序号的参数;                               |
| En    | 使能开关            | 1: 使能;                                   |
|       |                 | 0: 关闭使能;                                 |
|       |                 | 设置固定输出的 DMX 值,当收到 MIDI 消息时,DMX 输出固定值;    |
| Fiv   |                 | 参数范围: 0~255;                             |
| FIX   | DIVIX 回走值       | 0: 关闭固定转换;                               |
|       |                 | 1~255: 输出的 DMX 值;                        |
|       |                 | 打开淡出功能后,当 DMX 通道输出关闭时,DMX 值渐渐减少到 0;      |
| Fad   | DMV 迷山          | 参数范围: 0~50                               |
| Fau   | DIVIX 次出        | 0: 关闭渐变                                  |
|       |                 | 1~50: 设置淡出的速度,数值越大,淡出越快;                 |
|       |                 | 打开翻转功能后,第一次收到 MIDI 值时打开 DMX 输出,第二次收到     |
| Ter   |                 | MIDI 值时关闭 DMX 输出。                        |
| IUg   | UIVIA 御孔ぞ       | 1: 使能;                                   |
|       |                 | 0: 关闭使能。                                 |

注意:①需要配置完现有序号后,才会增加新的序号。

②选择序号后,长按旋钮 2 秒,可删除该序号的参数。

### 

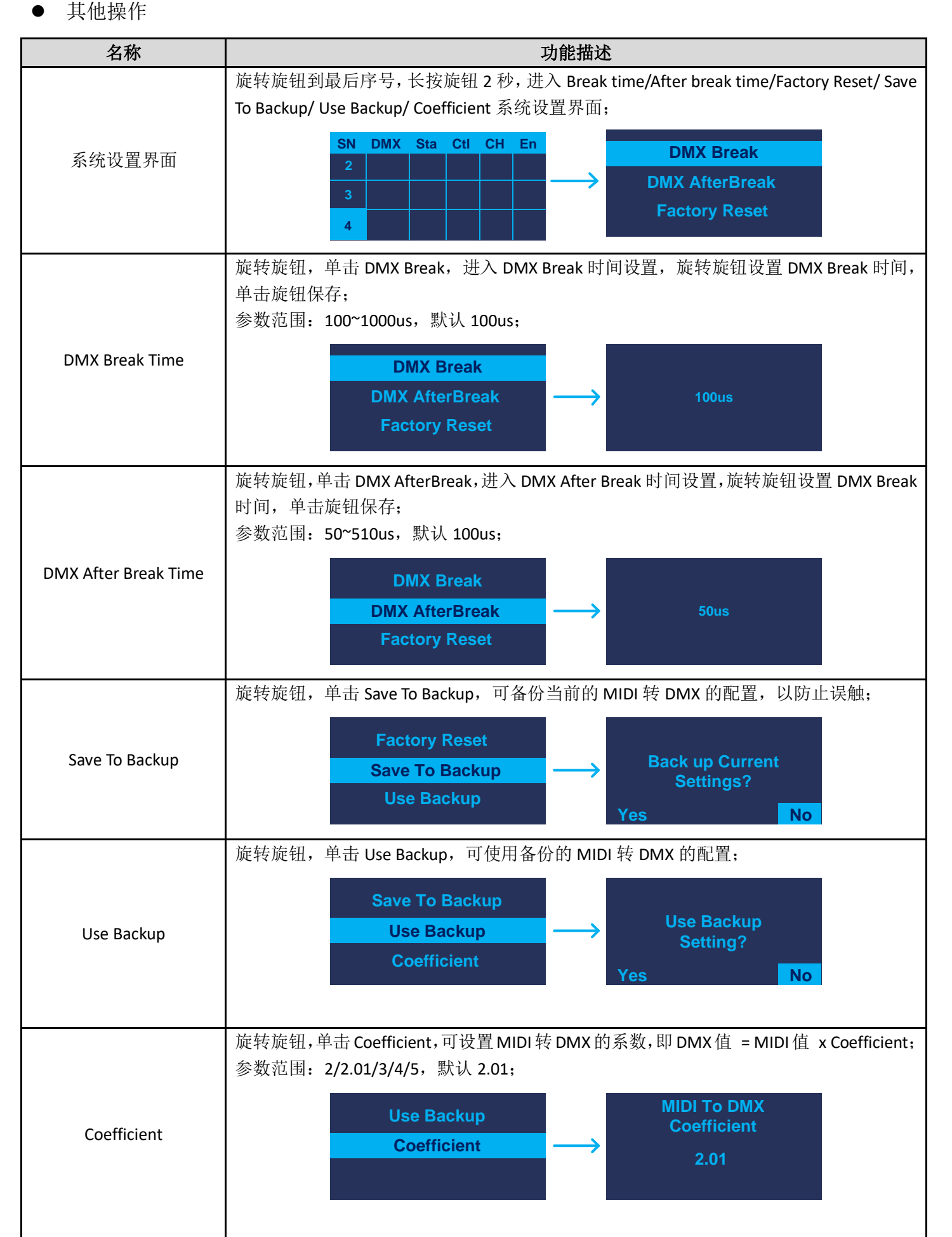

| DOREMIDI |                                                      |
|----------|------------------------------------------------------|
|          | 旋转旋钮,单击 Factory Reset,进入恢复出厂设置界面,旋转旋钮选择 Yes/No,单击确定; |
| 恢复出厂设置   | Factory Reset?<br>Yes No                             |
|          | 按住旋钮,给产品上电,产品会进入升级模式。(如有固件更新,请关注官网通知。)               |
| 进入升级模式   | Upgrade                                              |

说明:为了兼容更多 DMX 接收器,MTD-1024 可以通过设置 DMX Break 时间,使一些速度较慢的 DMX 接收器也可 以正常使用。如果您发现接收器接收到错误的 DMX 信号,或者未接收到 DMX 信号,请尝试调整 DMX Break 时间 和 After Break 时间。

● 比如想用 C4 控制 DMX 通道 1, MTD-1024 配置如下:

| SN | DMX | Sta  | Ctl | СН  | En |
|----|-----|------|-----|-----|----|
| 1  | 1   | Note | 60  | All | 1  |
| 2  |     |      |     |     |    |
| 3  |     |      |     |     |    |

注意: DMX 设备的经常需要多个 DMX 通道同时控制,请根据您的 DMX 设备的说明书配置。

|           |     |         | ,  |         |     | нц  | J F 3/13 /11/24 |     |         |     |         |     |
|-----------|-----|---------|----|---------|-----|-----|-----------------|-----|---------|-----|---------|-----|
| 音符名称      |     |         |    |         |     |     |                 |     |         | A0  | A#1/Bb1 | B0  |
| MIDI 音符号码 |     |         |    |         |     |     |                 |     |         | 21  | 22      | 23  |
| 音符名称      | C1  | C#1/Db1 | D1 | D#1/Eb1 | E1  | F1  | F#1/Gb1         | G1  | G#1/Ab1 | A1  | A#1/Bb1 | B1  |
| MIDI 音符号码 | 24  | 25      | 26 | 27      | 28  | 29  | 30              | 31  | 32      | 33  | 34      | 35  |
| 音符名称      | C2  | C#2/Db2 | D2 | D#2/Eb2 | E2  | F2  | F#2/Gb2         | G2  | G#2/Ab2 | A2  | A#2/Bb2 | B2  |
| MIDI 音符号码 | 36  | 37      | 38 | 39      | 40  | 41  | 42              | 43  | 44      | 45  | 46      | 47  |
| 音符名称      | C3  | C#3/Db3 | D3 | D#3/Eb3 | E3  | F3  | F#3/Gb3         | G3  | G#3/Ab3 | A1  | A#3/Bb3 | B3  |
| MIDI 音符号码 | 48  | 49      | 50 | 51      | 52  | 53  | 54              | 55  | 56      | 57  | 58      | 59  |
| 音符名称      | C4  | C#4/Db4 | D4 | D#4/Eb4 | E4  | F4  | F#4/Gb4         | G4  | G#4/Ab4 | A4  | A#4/Bb4 | B4  |
| MIDI 音符号码 | 60  | 61      | 62 | 63      | 64  | 65  | 66              | 67  | 68      | 69  | 70      | 71  |
| 音符名称      | C5  | C#5/Db5 | D5 | D#5/Eb5 | E5  | F5  | F#5/Gb5         | G5  | G#5/Ab5 | A1  | A#5/Bb5 | B5  |
| MIDI 音符号码 | 72  | 73      | 74 | 75      | 76  | 77  | 78              | 79  | 80      | 81  | 82      | 83  |
| 音符名称      | C6  | C#6/Db6 | D6 | D#6/Eb6 | E6  | F6  | F#6/Gb6         | G6  | G#6/Ab6 | A6  | A#6/Bb6 | B6  |
| MIDI 音符号码 | 84  | 85      | 86 | 87      | 88  | 89  | 90              | 91  | 92      | 93  | 94      | 95  |
| 音符名称      | C7  | C#7/Db7 | D7 | D#7/Eb7 | E7  | F7  | F#7/Gb7         | G7  | G#7/Ab7 | A7  | A#7/Bb7 | B7  |
| MIDI 音符号码 | 96  | 97      | 98 | 99      | 100 | 101 | 102             | 103 | 104     | 105 | 106     | 107 |
| 音符名称      | C8  |         |    |         |     |     |                 |     |         |     |         |     |
| MIDI 音符号码 | 108 |         |    |         |     |     |                 |     |         |     |         |     |

#### 音符名称 & MIDI 音符号码对照表

|          | MIDI 值和 DMX 值对照表                              |                    |       |     |        |             |     |        |        |        |     |     |       |     |     |     |     |     |     |     |
|----------|-----------------------------------------------|--------------------|-------|-----|--------|-------------|-----|--------|--------|--------|-----|-----|-------|-----|-----|-----|-----|-----|-----|-----|
| ● MIDI 转 | ■ MIDI 转 DMX 系数: Coefficient = 2.01 (可改为其他值); |                    |       |     |        |             |     |        |        |        |     |     |       |     |     |     |     |     |     |     |
| ● MIDI 催 | ī对应 I                                         | MX 值               | 的算法   | : № | IIDI 值 | [*2.01      | (系数 | (t) =  | DMX 值  | 〔②     | 略小数 | 点后娄 | 女据)   | ;   |     |     |     |     |     |     |
| ● MIDI 住 | ī范围在                                          | ₩0~99              | )时,⇒  | 对应的 | DMX 佰  | <b></b> 国好: | 为2倍 | MIDI   | 值 0~   | 198;   |     |     |       |     |     |     |     |     |     |     |
| ● MIDI 催 | ī范围在                                          | Ĕ 100 <sup>°</sup> | 127 时 | ,对应 | 立的 DM  | IX 值为       | す2倍 | MIDI 伯 | 直+1: 2 | 201~25 | 55. |     |       |     |     |     |     |     |     |     |
| 注意:所述    | MIDI 値                                        | 直为 MI              | DI 音彳 | 守力度 | 值/MII  | DI CC       | 控制器 | 髩值/M]  | DI 触   | 后量值    | ,由酉 | 记置的 | Sta 参 | 数决定 | È.  |     |     |     |     |     |
| MIDI 值   | 0                                             | 1                  | 2     | 3   | 4      | 5           | 6   | 7      | 8      | 9      | 10  | 11  | 12    | 13  | 14  | 15  | 16  | 17  | 18  | 19  |
| DMX 值    | 0                                             | 2                  | 4     | 6   | 8      | 10          | 12  | 14     | 16     | 18     | 20  | 22  | 24    | 26  | 28  | 30  | 32  | 34  | 36  | 38  |
| MIDI 值   | 20                                            | 21                 | 22    | 23  | 24     | 25          | 26  | 27     | 28     | 29     | 30  | 31  | 32    | 33  | 34  | 35  | 36  | 37  | 38  | 39  |
| DMX 值    | 40                                            | 42                 | 44    | 46  | 48     | 50          | 52  | 54     | 56     | 58     | 60  | 62  | 64    | 66  | 68  | 70  | 72  | 74  | 76  | 78  |
| MIDI 值   | 40                                            | 41                 | 42    | 43  | 44     | 45          | 46  | 47     | 48     | 49     | 50  | 51  | 52    | 53  | 54  | 55  | 56  | 57  | 58  | 59  |
| DMX 值    | 80                                            | 82                 | 84    | 86  | 88     | 90          | 92  | 94     | 96     | 98     | 100 | 102 | 104   | 106 | 108 | 110 | 112 | 114 | 116 | 118 |
| MIDI 值   | 60                                            | 61                 | 62    | 63  | 64     | 65          | 66  | 67     | 68     | 69     | 70  | 71  | 72    | 73  | 74  | 75  | 76  | 77  | 78  | 79  |
| DMX 值    | 120                                           | 122                | 124   | 126 | 128    | 130         | 132 | 134    | 136    | 138    | 140 | 142 | 144   | 146 | 148 | 150 | 152 | 154 | 156 | 158 |
| MIDI 值   | 80                                            | 81                 | 82    | 83  | 84     | 85          | 86  | 87     | 88     | 89     | 90  | 91  | 92    | 93  | 94  | 95  | 96  | 97  | 98  | 99  |
| DMX 值    | 160                                           | 162                | 164   | 166 | 168    | 170         | 172 | 174    | 176    | 178    | 180 | 182 | 184   | 186 | 188 | 190 | 192 | 194 | 196 | 198 |
| MIDI 值   | 100                                           | 101                | 102   | 103 | 104    | 105         | 106 | 107    | 108    | 109    | 110 | 111 | 112   | 113 | 114 | 115 | 116 | 117 | 118 | 119 |
| DMX 值    | 201                                           | 203                | 205   | 207 | 209    | 211         | 213 | 215    | 217    | 219    | 221 | 223 | 225   | 227 | 229 | 231 | 233 | 235 | 237 | 239 |
| MIDI 值   | 120                                           | 121                | 122   | 123 | 124    | 125         | 126 | 127    |        |        |     |     |       |     |     |     |     |     |     |     |
| DMX 值    | 241                                           | 243                | 245   | 247 | 249    | 251         | 253 | 255    |        |        |     |     |       |     |     |     |     |     |     |     |

#### 4. 上传/下载配置的参数

用户可以根据不同的应用场景,配置 MIDI 转 DMX 参数。并将配置的参数保存为文件,方便下次 快速配置。

#### ● 准备工作

操作环境:Windows7或以上系统。 软件:下载 "AccessPort.exe"软件(从<u>www.doremidi.cn</u>下载)。 连接:将 MTD-1024 的 USB Device 口连接到电脑。

#### ● 配置 COM □

打开 "AccessPort.exe" 软件,选择 "Monitor→Ports→COMxx",如图: (注意:不同电脑的 COM 名称不一样,请根据实际情况选择。)

| 🚰 AccessPort - | COM1(115200,N,8,1) Closed         | - 0              | ×    |
|----------------|-----------------------------------|------------------|------|
| File Edit View | Monitor Tools Operation Help      |                  |      |
| 🍓 🌒 🚦          | Clear All<br>Auto Scroll<br>Alt+A |                  |      |
| Terminal       | ✓ Show Hex Ctrl+H                 |                  |      |
| 🔚 🔛 Hex ab 🛙   | ✓ Capture Events Ctrl+E           |                  |      |
|                | Start Monitor<br>Stop Monitor     |                  |      |
|                | Ports >                           | Refresh          | 1    |
|                |                                   | COM1: Serial0    |      |
| Send-> ()Hex   | ⊙Char Plain Text ∨                | COM59: USBSER001 | Send |
|                | ~                                 |                  |      |
|                |                                   | Тх 0             |      |

选择"Tools→Configuration",如图:

| ⊴a Ac   | AccessPort - COM1(115200,N,8,1) Closed — 🗆 🗙 |     |             |              |              |        |           |      |     |       |      |        |
|---------|----------------------------------------------|-----|-------------|--------------|--------------|--------|-----------|------|-----|-------|------|--------|
| File E  | dit Vie                                      | w   | Monitor     | Tools        | Operation    | Hel    | p         |      |     |       |      |        |
| 🔒 🗥 🖪 🗐 |                                              | Po  | ort Switch  |              | Ctrl+F       |        | 1         |      |     |       |      |        |
|         | 🥶 🔍 🖬 🔟                                      |     | Tr          | ransfer File |              | Alt+S  |           | L    |     |       |      |        |
| Term    | inal                                         |     | Monitor     | C            | onfiguration |        | F2        |      |     |       |      |        |
|         | Hex at                                       | 0   |             | St           | art Debug    |        |           | >    | -   |       |      |        |
|         |                                              |     |             | Se           | elect Font   |        |           |      |     |       |      |        |
|         |                                              |     |             | Ba           | ackground (  | olor   |           |      |     |       |      |        |
|         |                                              |     |             |              |              |        |           | _    |     |       |      |        |
|         |                                              |     |             |              |              |        |           |      |     |       |      |        |
| Send->  | ◯Hex                                         |     | 🖲 Char      |              | Plain Text   | $\sim$ | 🗌 Real Ti | ne S | end | Clear | Se   | nd [   |
|         |                                              |     |             |              |              |        |           |      |     |       |      | $\sim$ |
|         |                                              |     |             |              |              |        |           |      |     |       |      |        |
|         |                                              |     |             |              |              |        |           |      |     |       |      |        |
|         |                                              |     |             |              |              |        |           |      |     |       |      |        |
|         |                                              |     |             |              |              |        |           |      |     |       |      | ~      |
| Configu | rate the                                     | арр | olication p | aramete      | er           |        |           |      |     |       | Tx 0 | .:     |

选择"General", 配置 COM 口参数 然后点击"OK", 如图:

### DOREMidi

| Options                                                                        |                                            |
|--------------------------------------------------------------------------------|--------------------------------------------|
| General<br>Event Control<br>Flow Control<br>Timeout Control<br>Monitor Control | General Custom Baud Rate Enable 115200     |
|                                                                                | Serial Port Settings                       |
|                                                                                | Port: COM59 ~                              |
|                                                                                | Baud Rate: 115200 🗸                        |
|                                                                                | Parity Bit: NONE 🗸 🗸                       |
|                                                                                | Data Bit: 8 🗸                              |
|                                                                                | Stop Bit: 1 🗸                              |
|                                                                                | Buffer Size: 256 🗸                         |
|                                                                                | Send display Receive display               |
|                                                                                | Char Format     O     Char Format          |
|                                                                                | O Hex Format O Hex Format                  |
|                                                                                | AutoSend<br>Enable auto send Cycle 1000 ms |
|                                                                                | Advanced                                   |
|                                                                                | Auto open port when application start      |
| <u>0</u> K                                                                     | Prompt for saving when application exit    |
| Cencel                                                                         | ✓ Remind me when update is available       |

#### ● 上传配置的参数

在软件中输入 "upload request",点击 "Send",会收到数据 "....end of data." 如图:

| AccessPort - COM59(11520                                          | ),N,8,1) Opened                    | _        |          | ×   |
|-------------------------------------------------------------------|------------------------------------|----------|----------|-----|
| <u>F</u> ile <u>E</u> dit <u>V</u> iew <u>M</u> onitor <u>T</u> o | ols <u>O</u> peration <u>H</u> elp |          |          |     |
| 💊 🕘 🔁 💆 🗲                                                         |                                    |          |          |     |
| Terminal Monitor                                                  |                                    |          |          |     |
| 📕 📴 Hex ab 🖾 🎎                                                    | 8                                  |          |          |     |
|                                                                   |                                    |          |          | ^   |
|                                                                   |                                    |          |          |     |
|                                                                   |                                    |          |          |     |
|                                                                   |                                    |          |          | ~   |
| Send-> OHex OChar                                                 | Plain Text 🗸 🗌 Real Time Ser       | nd Clear | Send     | T   |
| upload request                                                    |                                    |          | <u> </u> | ^   |
|                                                                   |                                    |          | 2        |     |
|                                                                   |                                    |          |          |     |
|                                                                   |                                    |          |          |     |
|                                                                   |                                    |          |          |     |
| Comm Status CTS DSR                                               | RING RLSD (CD) CTS Hold            | DSR Hold | RLSI     | Hol |
| Ready                                                             |                                    | •        | Tx 14    |     |

#### **DOREMIDi** 点击 "Save",保存数据为.txt 文件,如图:

AccessPort - COM59(115200,N,8,1) Opened  $\times$ <u>File Edit View Monitor Tools Operation Help</u> Э 0 Terminal Monitor 🔚 🛛 🖽 Hex 🛛 🔂 🔛 .... . . . . . . . . . . . . . . . . . . . . Save .....end of data. Send-> 🔿 Hex 💿 Char Plain Text 🗸 🗌 Real Time Send Clear Send Г upload request Comm Status CTS DSR RING RLSD (CD) CTS Hold DSR Hold RLSD Hol Save the active document Tx 14

下载配置的参数

选择 "Transfer File→Select File→Send",发送成功后收到"download success.",如图:

| AccessPort - COM59(115200,N,8,1) Opened              | _        |         | $\times$ |
|------------------------------------------------------|----------|---------|----------|
| File Edit Viev Monitor Tools Operation Help          |          |         |          |
| 🎭 🕘 🔁 🍃 🞯                                            |          |         |          |
| Terminal Md Transfer File                            | ×        |         |          |
| Hex ab 🖾                                             |          |         |          |
| download success. Reload file when transfer starting |          |         |          |
| C:\ \untitle.txt Select File                         |          |         |          |
|                                                      |          |         |          |
|                                                      | -        |         |          |
| Send-> () Hex () 100%                                | ear      | Send    |          |
| Send Complete Cancel                                 |          |         | ^        |
| 8                                                    |          |         |          |
|                                                      |          |         |          |
|                                                      |          |         |          |
| Comm Status CTS DSR RING RLSD (CD) CTS Hold 7        | DSR Hold | RLSI    | ) Hol    |
| Ready                                                | T        | x 20649 | :        |

- 五、 注意事项
- 1. 本产品包含电路板;
- 2. 雨淋或浸泡在水中,将导致产品失灵;
- 3. 不要加热、重压、毁坏内部组件;
- 4. 非专业维修人员,不得拆开产品;
- 5. 如产品被拆开,或使用不当损坏,则不能保修。

#### 六、 问题&解答

1. 问题: USB Device 口连接不了手机。

解答:请先确认手机是否有 OTG 功能,并已经打开该功能。

2. 问题: USB Device 口连接不了电脑。

解答:

- 先确认连接后,屏幕是否显示"USB Conneected";
- 确认电脑是否具备 MIDI 驱动,一般来说,电脑都自带 MIDI 驱动,如果发现电脑不带 MIDI 驱动,则需要安装 MIDI 驱动,安装方法: <u>https://windowsreport.com/install-midi-drivers-pc/</u>
- 3. 问题: MIDI IN 不能正常工作
- 解答:确认产品的"MIDI IN"口连接到乐器的"MIDI OUT"口。
- 问题: "AccessPort.exe" 软件找不到 COM 口。 解答:
- 请确认 MTD-1024 的 USB Device 口已经连接到电脑, MTD-1024 已经供电。
- 请尝试连接电脑的其他 USB 口。
- 请在"AccessPort.exe" 软件中选择其他 COM 口。
- 请尝试安装 USB COM 驱动。Virtual COM Port Driver V1.5.0.zip

如未能解决,请联系客服。

制造商:华示(深圳)技术有限公司

地 址:广东省深圳市宝安区松岗街道红星社区佳裕大厦9楼910室

邮 编: 518105

客服邮箱: info@doremidi.cn